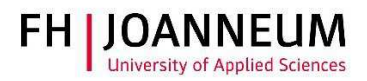

## VPN Verbindung bei Ubuntu Linux einrichten

## Allgemein:

Wenn Sie von extern auf FH Ressourcen (Netzlaufwerke, Actions, SAP,....) zugreifen möchten, müssen Sie eine VPN Verbindung einrichten.

## VPN Verbindung einrichten:

- 1.) Zur Installation der Cisco Software öffnen Sie einen Browser und gehen auf diese Seite: https://vpn.fh-joanneum.at
- 2.) Auf dieser Seite geben Sie Ihre FH Benutzerdaten ein und klicken auf "Login"

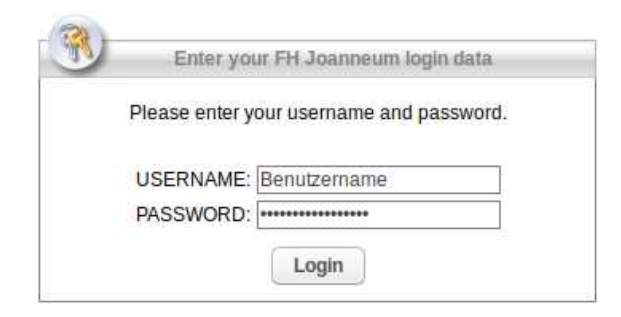

3.) Das Setup versucht die Cisco Software auf Ihren Rechner zu installieren.

| WebLaunch                      | Attempting to use Java for Installation                                    |  |
|--------------------------------|----------------------------------------------------------------------------|--|
| - Platform Detection - ActiveX | Sun Java applet has started. This could take up to 60 seconds. Please wait |  |
| - Java Detection               |                                                                            |  |
| ] - Java                       |                                                                            |  |
| + Download                     |                                                                            |  |
| - Connected                    |                                                                            |  |

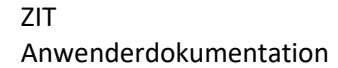

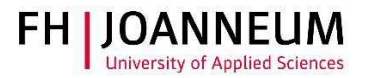

4.) Sollte die automatische Installation nicht funktionieren, bekommen Sie einen Download link angezeigt. Klicken Sie auf "AnyConnect VPN".

| ດເຮດດ AnyC                                      | Connect Secure Mobility Client                                                                                                    |
|-------------------------------------------------|----------------------------------------------------------------------------------------------------|
| WebLaunch                                       | Manual Installation                                                                                                    |
| <ul> <li>Platform</li> <li>Detection</li> </ul> | Web-based installation was unsuccessful. If you wish to<br>install the Cisco AnyConnect Secure Mobility Client,<br>you may download an installer package. |
| - ActiveX                                       | Install module(s) below in the listed sequence.<br>Platforms supported Linux x86 64                                                                       |
| Java Detection                                  | AnyConnect VPN                                                                                                    |
| 🔲 - Java                                        | Alternatively, retry the automatic installation.                                                                                                    |
| - Download                                      |                                                                                                    |
| Connected                                       |                                                                                                    |
|                                                 | Download                                                                                                    |

5.) Nach dem Download der Software, müssen Sie diese per Hand installieren. Zu diesem Zweck öffnen Sie ein Terminal und wechseln in das Downloadverzeichnis. Der Installationsbefehl lautet: sudo sh vpnsetup.sh

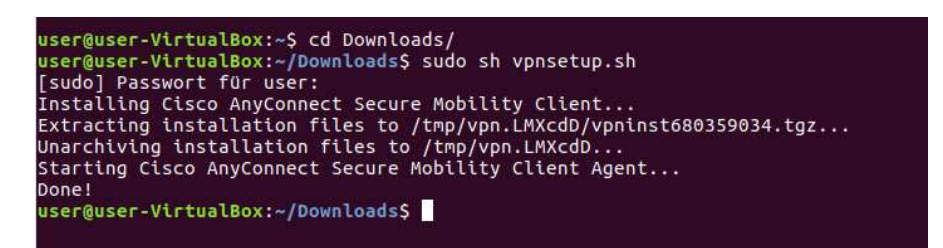

6.) Zum Starten der VPN-Software klicken Sie im Startmenü von Ubuntu auf "Cisco AnyConnect Secure Mobility Client".

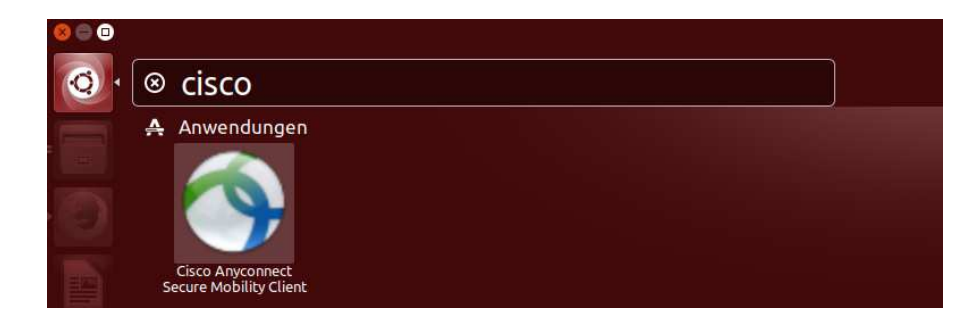

## ZIT Anwenderdokumentation

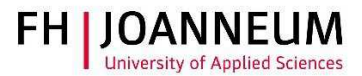

7.) Sollte die AnyConnect nicht starten müssen Sie das Linux Paket "libpagox-1.0-0" per Hand nachinstallieren.

Sie finden die Software unter diesem Link:

http://packages.ubuntu.com/xenial/amd64/libpangox-1.0-0/download

| Ins                                                                               | ıstallieren                                                                                                    |
|-----------------------------------------------------------------------------------|----------------------------------------------------------------------------------------------------|
|                                                                                   |                                                                                                    |
|                                                                                   |                                                                                                    |
|                                                                                   |                                                                                                    |
| widget                                                                            | toolkit as a test platform. Pango forms the core of text and font handling for GTK+-2.0.                                                                                                    |
| Pango is<br>X windo<br>using th<br>This pac                                       | is designed to be modular; the core Pango layout can be used with four different font backends: - Cor<br>owing system fonts - Client-side fonts on X using the XPt library - Direct rendering of scalable fonts<br>he FreeType library - Native fonts on Microsoft backends<br>ickage contains the Core X backend.                               |
| Pango is<br>X windo<br>using th<br>This pac                                       | is designed to be modular; the core Pango layout can be used with four different font backends: - Cor<br>owing system fonts - Client-side fonts on X using the Xft library - Direct rendering of scalable fonts<br>he FreeType library - Native fonts on Microsoft backends<br>ickage contains the Core X backend.                               |
| Pango is<br>X windo<br>using th<br>This pac<br><b>Detail</b><br>Version           | is designed to be modular; the core Pango layout can be used with four different font backends: - Cor<br>owing system fonts - Clientiscide fonts on X using the Xft library - Direct rendering of scalable fonts<br>the FreeType library - Native fonts on Microsoft backends<br>ckage contains the Core X backend.                              |
| Pango is<br>X windo<br>using th<br>This pac<br><b>Detail</b><br>Version<br>Quelle | is designed to be modular; the core Pango layout can be used with four different font backends: - Cor<br>owing system fonts - Client-side fonts on X using the Xft library - Direct rendering of scalable fonts<br>he FreeType library - Native fonts on Microsoft backends<br>ickage contains the Core X backend.<br>Ils<br>1 0.0.2-5<br>Ubuntu |

8.) Starten Sie AnyConnect und tragen Sie den Pfad in das Programm ein und klicken Sie auf "Connect".

| Connection      | <ul><li>Statistics</li></ul> | About          | nt   |
|-----------------|------------------------------|----------------|------|
|                 | ()<br>C                      | 111 11<br>15CO |      |
| Connect to: v   | on.fh-joanneur               | m.atļ          | • 09 |
|                 |                              |                |      |
|                 |                              |                |      |
|                 | The second                   | Connect        |      |
| adv to connect. | No.                          | Connect        |      |

ZIT Anwenderdokumentation

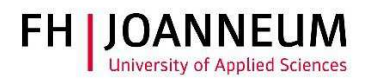

9.) Melden Sie sich mit Ihren FH Benutzerdaten an.

| 🛞 🖨 💿 Cisco AnyConnect Secure Mobility Client     |
|---------------------------------------------------|
| 🗞 Connection 🚯 Statistics 🔮 About                 |
| cisco                                             |
| Connect to: vpn.fh-joanneum.at                    |
| Username: Benutzername                            |
| Password:                                         |
| Connection Banner<br>FH-JOANNEUM Gesellschaft mbH |
| Connect                                           |

10.)Es besteht nun eine aktive Verbindung in das FH Netzwerk.

| 😣 🖱 💿 Cisco AnyConnect Secure Mobility Client | 😣 🖱 💿 Cisco AnyConnect Secure Mobility Client                                      |                                                     |
|-----------------------------------------------|------------------------------------------------------------------------------------|-----------------------------------------------------|
| 🗞 Connection 🚯 Statistics 🔮 About             | 🗞 Connection 🟮 Statistics 🔒 About                                                  |                                                     |
| cisco                                         | cisco                                                                              |                                                     |
| Connect to: von fh-ioanneum at                | Connection State:                                                                  | Connected                                           |
| Username: deutc                               | Client Address (IPv4):<br>Server Address:<br>Client Address (IPv6):<br>Bytes Sent: | 10.21.1.58<br>91.229.57.241<br>Not Available<br>208 |
| Password:                                     | Bytes Received:                                                                    | 20572                                               |
|                                               | Time Connected:                                                                    | 00:01:06                                            |
| Connection Banner                             |                                                                                    |                                                     |
| FH-JOANNEUM Gesellschaft mbH                  |                                                                                    |                                                     |
| <sup>∞</sup> Disconnect                       | Details                                                                            |                                                     |
| Connected to vpn.fh-joanneum.at.              | Connected to vpn.fh-joanneum.at.                                                   |                                                     |
|                                               |                                                                                    |                                                     |